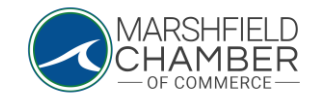

## **Paying Outstanding Invoices**

## HOW TO: Pay an Invoice

- Log into your profile (see the Logging into your Chamber Profile Instructions)
- If you have any open invoices, there will be an alert on the home page of your profile

| 1 open invoices   |              |
|-------------------|--------------|
| MCOC Test Profile | \$200.0      |
| PAYMENT HISTORY   | PAY INVOICES |

0

0

- Click the "Pay Invoices" button
- Select the open invoice, then click the "Pay Now" button

PAY NOW There is 1 invoice to pay

|              | Due date<br>⇔ | Invoice<br>date | Invoice<br>⇔ | Invoiced<br>profile<br>⇔ | Description                   | Item<br>amount<br>⇔ | Paid<br>⇔ | Due ⇔    |
|--------------|---------------|-----------------|--------------|--------------------------|-------------------------------|---------------------|-----------|----------|
| $\checkmark$ | 1/11/2024     | 1/11/2024       | 88169        | MCOC<br>Test<br>Profile  | Marshfield<br>Chamber<br>Dues | \$200.00            | \$0.00    | \$200.00 |

• Once the new page opens, you can opt into contributing to the MCC Scholarship fund or not. Then, click the "Save" button

| tal cost<br>200.00 | Amount paid<br>\$0.00                   | Balance<br>\$200.0                                    | 0                            | Due<br>01                                                                                                    | e date<br>1/11/20:                                                                                | 24                                                                                                    | Invoice date<br>01/11/2024<br>Amount<br>\$200.00                                                                     |
|--------------------|-----------------------------------------|-------------------------------------------------------|------------------------------|----------------------------------------------------------------------------------------------------|---------------------------------------------------------------------------------------------------|----------------------------------------------------------------------------------------------------|----------------------------------------------------------------------------------------------------|
| hamber Dues        |                                         |                                                       |                              |                                                                                                    |                                                                                                   |                                                                                                    | Amount<br>\$200.00                                                                                                   |
| hamber Dues        |                                         |                                                       |                              |                                                                                                    |                                                                                                   |                                                                                                    | Amount<br>\$200.00                                                                                                   |
| hamber Dues        |                                         |                                                       |                              |                                                                                                    |                                                                                                   |                                                                                                    | \$200.00                                                                                                    |
|                    |                                         |                                                       |                              |                                                                                                    |                                                                                                   |                                                                                                    |                                                                                                    |
| e items            |                                         | Opt<br>in                                             | Action                       | Flat amount                                                                                                    | %                                                                                                 |                                                                                                    | Custom amount                                                                                                    |
| ion to MCC Ma      | rshfield Chamber                        |                                                       | Add                          | \$25.00                                                                                                    | 0%                                                                                                | \$                                                                                                    | 25                                                                                                    |
| \$200.00           |                                         |                                                       |                              |                                                                                                    |                                                                                                   |                                                                                                    |                                                                                                    |
|                    |                                         |                                                       |                              |                                                                                                    |                                                                                                   |                                                                                                    | Amount                                                                                                    |
| hamber Dues        |                                         |                                                       |                              |                                                                                                    |                                                                                                   |                                                                                                    | \$200.00                                                                                                    |
|                    | ion to MCC Ma<br>3200.00<br>namber Dues | on to MCC Marshfield Chamber<br>200.00<br>namber Dues | on to MCC Marshfield Chamber | opt<br>in Action   on to MCC Marshfield Chamber Image: Chamber Chamber Chamb | Opt<br>in Action Flat amount   on to MCC Marshfield Chamber a Add \$25.00   200.00 amber Dues a a | Opt in Action Flat amount %   on to MCC Marshfield Chamber Image: Chamber Chamber Chamb | Opt in Action Flat amount %   on to MCC Marshfield Chamber Image: Add \$25.00 0% \$   200.00 state state state state |

• Then, input your payment information and click "Submit Payment"

|   | Payment details           | \$200    |
|---|---------------------------|----------|
|   | Use a new card            | ~        |
|   | Name On Card              |          |
|   | Card Number               |          |
|   | Security Code Month Year  |          |
|   | Address                   |          |
|   | 892 Plain Street, Suite 1 |          |
|   | City State Zip / Pos      | tal Code |
|   | Marhsfield 02050          |          |
| 0 | CANCEL                    |          |